# **TGR-2200** セットアップガイド

梱包品 TGR-2200 (1)、電源コード (2 セット)、 ゴム足 (1 セット)、 EIA ラックマウント金具 (1 セット)、 セットアップガイド(本書)

朋栄 HP ヘアクセスし、メールアドレスを登録して、 TGR-2200 のページから 取扱説明書/各種資料をダウンロードしてください。 https://www.for-a.co.jp/

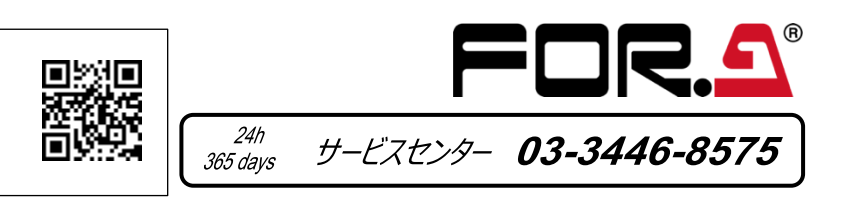

# 3. 動作モード

TGR-2200のタイムコードは自動で時刻補正できます。 また、タイムコードを自動補正する場合としない場合では、操作できる機能が変わりますので注意してください。

### タイムコードを自動補正しない場合

タイムコードの時刻を自動補正しないときは、SETUP [01] メニューを NONE に設定します。 自動補正なしの場合は、前面のセグメントパネルを使い、タイムコードやユーザービットの数値を手動入力できます。 また、予め設定した時刻でタイムコードを開始させるプリセット出力や、外部入力のタイムコードに同期したタイムコードを出力するスレーブロック出力が可能に なります。設定方法など、詳細については、取扱説明書を参照してください。

#### タイムコードを自動補正する場合

タイムコードの時刻を自動補正するときは、SETUP [01] メニューを NONE 以外に設定します。タイムコードの時刻は、ここで選択した基準ソース (RTC、 TCR または S-BCD) に合わせて自動補正されます。

RTC を選ぶと、TGR-2200の内蔵時計を使ってタイムコードの時刻が補正されます。 TCR を選ぶと、外部入力 (TC IN1 または TC IN2) のタイムコードを使ってタイムコードの時刻が補正されます。 S-BCD を選ぶと、外部入力の S-BCD (シリアル時刻) 信号 (RS485/422 ポート)を使ってタイムコードの時刻が補正されます。

設定方法など、詳細については、取扱説明書を参照してください。

このとき、前面の OLED パネルは、次のような表示になります。(S-BCD の場合)

| (BCD)    | 12:34:56 | S-BCD (シリアル時刻 |
|----------|----------|---------------|
| (PRESET) | 04:00:00 | 次にタイムコード補正を   |

## 4. 前面パネルの操作

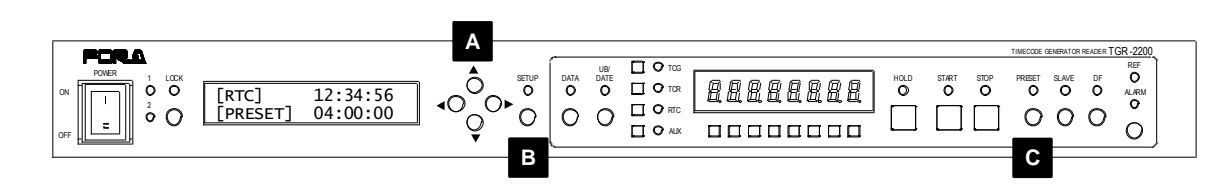

#### 上下左右ボタン (上図 A)

メニュー (SETUP) モード:メニュー表示/設定に使用します。

#### SETUP ボタン / LED (上図 B)

メニュー (SETUP) モードの ON / OFF ボタン (長押し) です。 LED 点灯:メニュー (SETUP) モードです。上下左右ボタンを使用しメニューを設定します。 LED 消灯: メニュー (SETUP) は設定できません。

#### PRESET ボタン / LED (上図 C)

タイムコードが自動補正なしで動作しているとき、PRESET ボタンを押すと、TCG タイムコードがプリセット時刻から歩進します。※ タイムコードが自動補正ありで動作しているとき、PRESETボタンを押すと、設定されている基準ソースでタイムコードの時刻が補正されます。 ※ このプリセット時刻は DATA ボタンを使用して設定した時刻です。設定方法など、詳細については、取扱説明書を参照してください。

Web GUI を使用すると、Web ブラウザー上から各種設定が可能です。また、Web GUI から設定変更を行う PC は 1 台に限ります。 (5) 必要に応じて、S-BCD 信号入力、LTC タイムコード入力等を接続します。

192.168.0.xxx

255.255.255.0

(1) 電源コードを繋ぎます。アースも安全のため必ず接地してください。

(6) 前面パネルの電源スイッチを押し、電源を入れます。

PCのIPアドレスは次の範囲で設定してください。

(7) 前面パネルまたは Web GUI を操作することで設定変更が可能です。詳細については、取扱説明書を参照してください。

図の番号に沿ってセットアップします。ラックマウント金具を取り付ける場合は、付属のネジを8本すべて使用してください。

(4) リモート制御 (Web GUI) に使用する PCと LAN で接続します。(Web GUI で制御するためには別売の TGR-22LAN オプションが必要です。)

TGR-22LAN の工場出荷時 IP アドレスは 192.168.0.10 です。

(2) REF IN を接続します。BB (NTSC) または 3 値シンク (1080/59.94i) を入力してください。

### 全ての接続を完了させてから、電源を入れてください。 設定変更をした場合は、設定変更後 10 秒間は電源を切らないでください。正常にデータが保存されない場合があります。

#### 使用上の注意

- AC100V 以外の電源電圧は使用しないでください。
- 必ずアースをとってください。

2. セットアップ

PC の IP アドレス

サブネットマスク

(3) タイムコードを出力先の機器に接続します。

- 電源コードのプラグおよびコネクターはしっかりと差し込んでください。
- パネルやカバーを外したままで保管や使用をしないでください。
- 火災や感電の原因になることがあります。 ・ 内部に水や異物を入れないでください。万一入った場合は、すぐ電源を切 り、電源コードや接続コードを抜いて内部から取り出すか、販売代理店、サ ービスセンターへご相談ください。

・ 高温多湿、塵埃が多い、振動がある場所などには設置しないでください。

電源が入らない、異臭がする、異常な音が聞こえるときは、すぐに電源を切 り、販売代理店、サービスセンターまでご連絡ください。

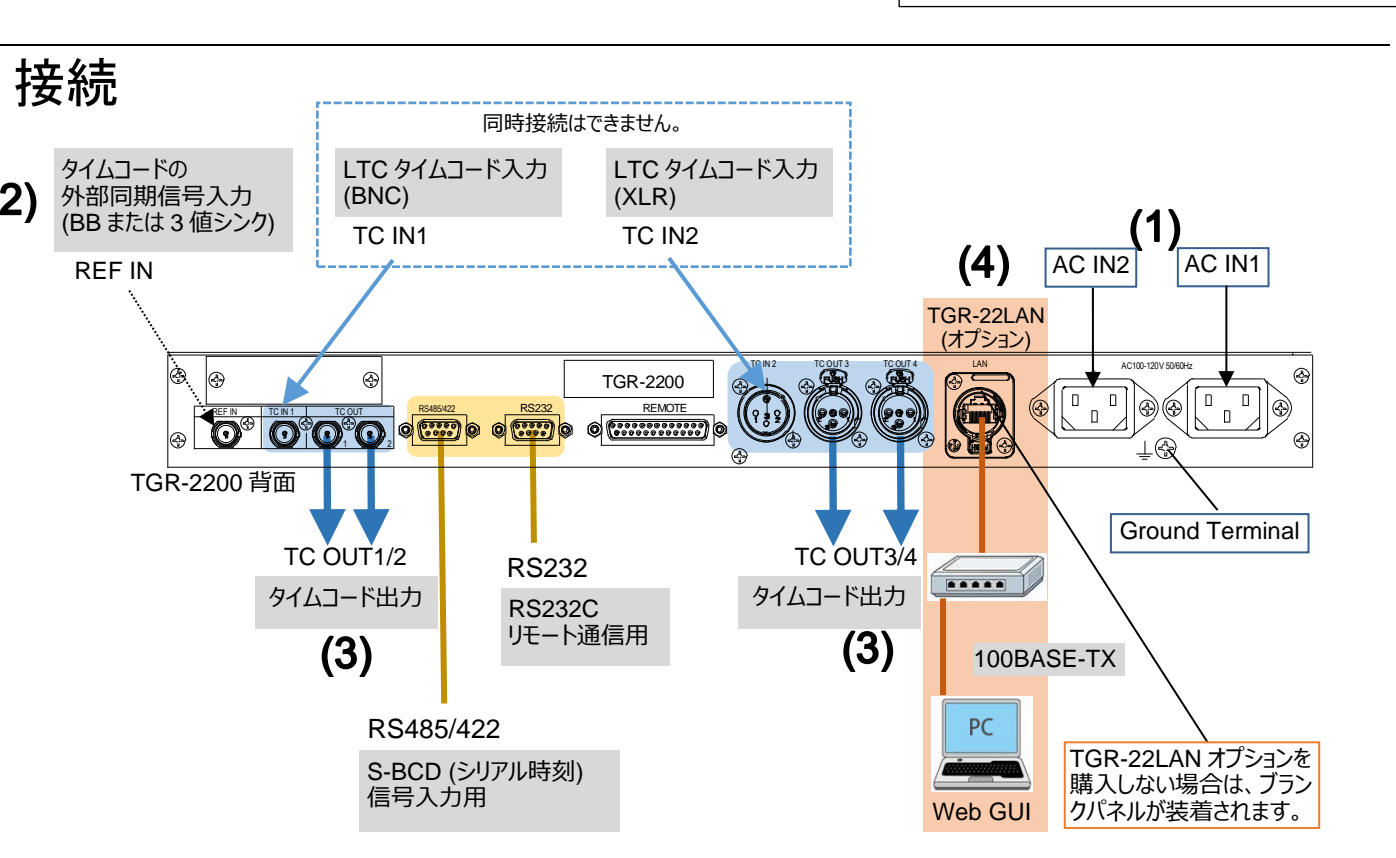

) 信号の現在時刻 を行う時刻 (午前4時に設定した場合)